# **SUPPLIER KIT** HOW TO SEND INVOICES USING BASWARE SmartPDF

MAY 2020

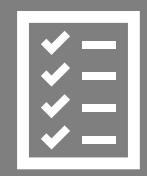

Suppliers follow the Supplier Kit.

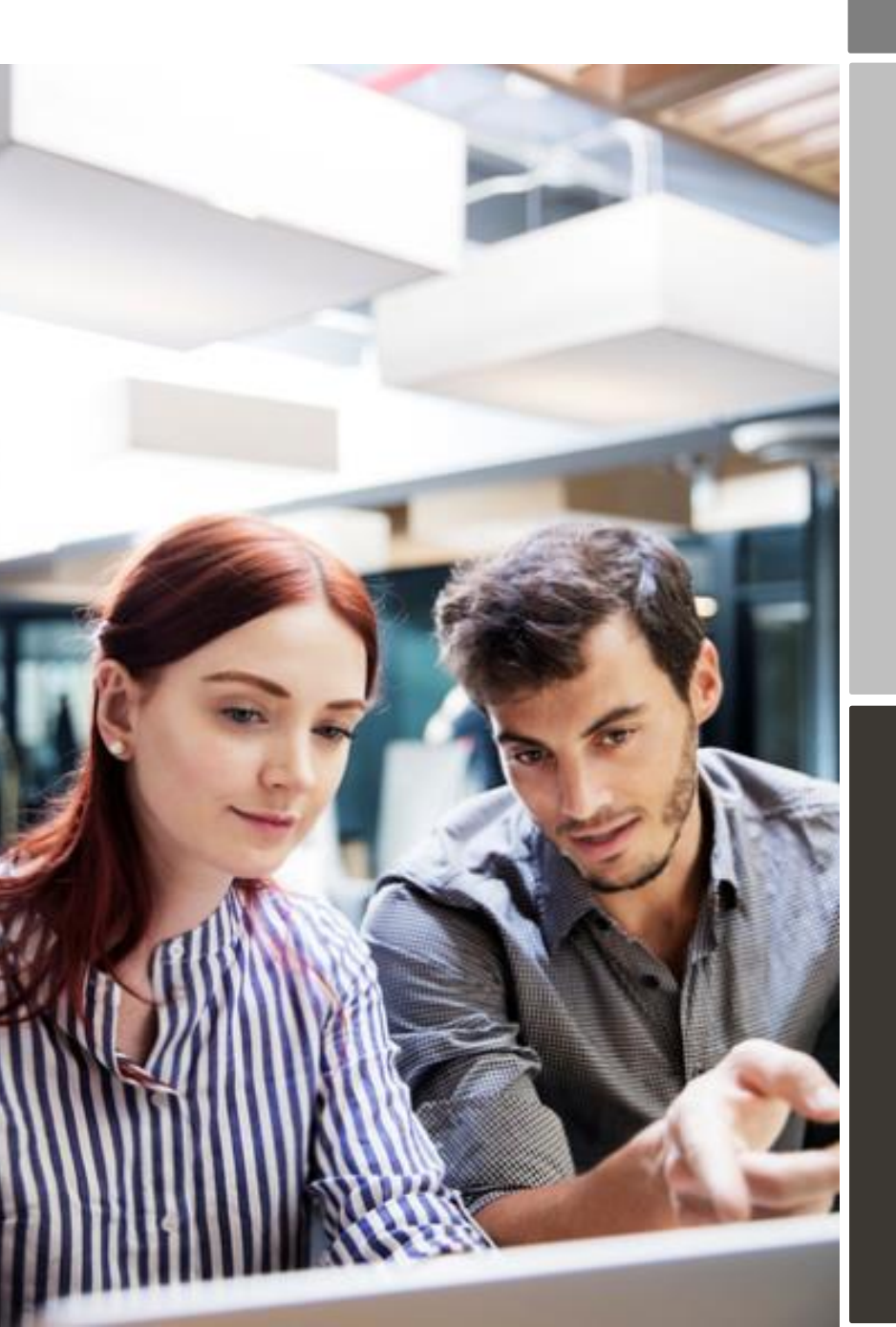

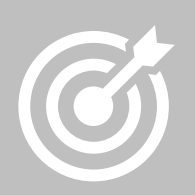

Uponor improves purchase to payment cycle and process efficiency.

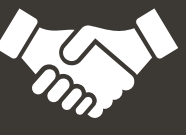

Invoices are paid on time, saving time and money.

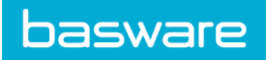

# Content

| UPO                                           | NOR is                                                     | moving to electronic invoicing         | 3 |
|-----------------------------------------------|------------------------------------------------------------|----------------------------------------|---|
| 1.                                            | Ways of connecting with your customer for Basware SmartPDF |                                        |   |
| 2.                                            | Registra                                                   | ation process                          | 4 |
|                                               | 2.1.                                                       | Create an account                      | 4 |
|                                               | 2.2.                                                       | Fill in your company details           | 5 |
|                                               | 2.3.                                                       | Add email address(es) for PDF invoices | 6 |
| 3. Start sending invoices to Basware SmartPDF |                                                            |                                        | 7 |
|                                               | 3.1.                                                       | Send invoices to SmartPDF              | 7 |
|                                               | 3.2.                                                       | Invoice delivery & monitoring          | 7 |
| A. C                                          | ompany                                                     | Profile                                | 8 |
| В. М                                          | andatory                                                   | / content requirements for SmartPDF    | 9 |

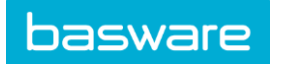

#### UPONOR is moving to electronic invoicing

This guide contains detailed instructions on how to send invoices in PDF format to UPONOR using Basware SmartPDF. When following these instructions, UPONOR will receive these invoices as electronic invoices. This service is free of charge for the supplier.

- Open the <u>registration link</u> that you received from UPONOR.
- Add to Basware Portal the email address(es) from which you will send invoices

Each email addresses used to send invoices from must be confirmed before invoices can be processed. This is done to make sure the invoices are being sent from an email address you claimed ownership of.

• Go to your email - or invoicing software and attach a PDF file to your email and start sending.

In case you don't have a registration link provided by your customer or you wish to start sending invoices without registration, then you can simply email the invoices to the SmartPDF customer email address. Your customer's email addresses for invoicing are listed at section A of this document.

If you have questions about sending invoices to UPONOR, please do not hesitate to contact us as per below:

#### **Contact details**

| UPONOR                      | Questions regarding invoice content                                            | UPONOR Email address & phone number                                    |
|-----------------------------|--------------------------------------------------------------------------------|------------------------------------------------------------------------|
| Basware<br>Customer Support | Questions on Basware service,<br>search for answers or fill-in<br>support form | <u>https://basware.service-</u><br>now.com/bw?id=bw_sc_cat_item_public |

#### Useful links

| Basware SmartPDF<br>User Guide | User guide in English | https://s3-eu-west-1.amazonaws.com/user-<br>guidance/documentation/network-<br>services/user-guides/en-<br>us/pdf/Basware.SmartPDF.User.Guide_EN-<br>US.pdf |
|--------------------------------|-----------------------|----------------------------------------------------------------------------------------------------|
|--------------------------------|-----------------------|----------------------------------------------------------------------------------------------------|

Kind regards,

UPONOR

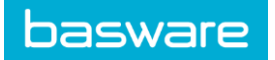

## 1. Ways of connecting with your customer for Basware SmartPDF

Your customer has offered you the possibility to submit invoices using Basware SmartPDF.

When starting to use the SmartPDF service, you can choose to register or not to register to the service. We recommend that you will register, because then you will be able to check that your invoice has been submitted to your customer. If you already have an account for the Basware Portal, you can use that account and add SmartPDF as a new service to use.

The instructions underneath cover the registration process. If you wish to register, you need to have an invitation link from your customer to access registration process. If you do not wish to register at this stage, go to section A & B.

SmartPDF is capable of handling both machine readable PDFs and scanned images. We recommend you to send invoices in <u>machine-readable</u> text format because this will ensure a better quality data extraction. The better the data quality the easier it is for your customer to automate their invoice handling and the faster they'll be able to process your invoices.

## 2. Registration process

By using the free of charge SmartPDF service you can start sending e-invoices to UPONOR. To get started you should register to the SmartPDF service via Basware Portal. You only need to register once to be able to send SmartPDF invoices to UPONOR.

#### 2.1. Create an account

Open the registration link that you received from UPONOR.

On the service landing page, click **Get started**. On the next page, choose Send SmartPDF invoices by email option and click **Let's start**.

| Choose an e-invoicing service                                                                                                    |  |  |  |  |
|----------------------------------------------------------------------------------------------------|--|--|--|--|
|                                                                                                    |  |  |  |  |
| ✤ Pick a free service and start sending e-invoices                                                                                                    |  |  |  |  |
| Send Smart PDF invoices by email Create PDF invoices with your billing system and send them to Basware by email. Our service converts the PDFs                       |  |  |  |  |
| to your customer's preferred, electronic format and delivers them instantly.                                                                                         |  |  |  |  |
| Key in and send invoices online                                                                                                    |  |  |  |  |
| Create invoices with a simple online form with Basware's e-invoicing service. Basware delivers the invoice to<br>your customer instantly, in their preferred format. |  |  |  |  |
| > My company already has an e-invoicing system                                                                                                    |  |  |  |  |
| rig company all cuty has an e-involcing system                                                                                                    |  |  |  |  |
| Actually, I won't take any of these.                                                                                                    |  |  |  |  |
| Basware General Terms Privacy Notice Contact Us Support                                                                                                    |  |  |  |  |

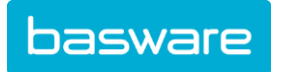

| Create Account                                                                                           |                                     | Log  |
|----------------------------------------------------------------------------------------------------|-------------------------------------|------|
| Email Address *                                                                                          |                                     |      |
| Password *                                                                                               |                                     |      |
|                                                                                                    |                                     | Show |
| Your password must contain at leas<br>a 10 characters<br>a lowercase character<br>a nuppercase character | e a special character<br>e a number |      |
| I agree with General Terms for f                                                                         | Basware Portal Service              |      |
| Already had the account? Proceed t                                                                       | o Login                             |      |
| Need help? Visit our Knowledge bas                                                                       | e                                   |      |
|                                                                                                    |                                     |      |

Enter your email address, choose a secure password and create the account. The service sends a confirmation message to your email address. The confirmation message is sent from <no.reply@basware.com> and could end up in your spam filter. Open the confirmation message to activate your account.

If you already have an account at Basware portal, you will be able to Login from the top right corner. Use the registration link to enter and login and you'll be able to use SmartPDF for UPONOR.

#### 2.2. Fill in your company details

Now, you must fill in some details about your organization to activate the Basware SmartPDF - service.

| SmartPDF e-Invoice                                      |                                     |  |  |  |  |
|---------------------------------------------------------|-------------------------------------|--|--|--|--|
| Company Details Service Settings Instruction            | S                                   |  |  |  |  |
| Check the information we already have on your company a | nd fill in any missing information. |  |  |  |  |
| ♥ Basic details *                                       |                                     |  |  |  |  |
| Registration country *                                  |                                     |  |  |  |  |
| United States 👻                                         |                                     |  |  |  |  |
| TIN * A                                                 |                                     |  |  |  |  |
| 956-87-8456                                             |                                     |  |  |  |  |
| Registered company name *                               | Company trade name                  |  |  |  |  |
| Example Company Inc.                                    |                                     |  |  |  |  |
| Address Line 1*                                         | Add on address line                 |  |  |  |  |
| 10 Main Street                                          | Add an address the                  |  |  |  |  |
| Dectal Code *                                           | City #                              |  |  |  |  |
| 80440                                                   | Fairplay                            |  |  |  |  |
| 00110                                                   | Tunpity                             |  |  |  |  |
| County / State / Province                               | County / State / Province           |  |  |  |  |
| Colorado                                                |                                     |  |  |  |  |
| TAYATION DETAILS                                        |                                     |  |  |  |  |
| VAT                                                     |                                     |  |  |  |  |
|                                                         |                                     |  |  |  |  |
|                                                         |                                     |  |  |  |  |

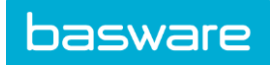

In the Company Details section, fill in your basic organization's details – company identifier, company name and address. Also, in the Primary contact section, enter the details of the person, who will be your company's primary contact towards Basware.

## 2.3. Add email address(es) for PDF invoices

To add the email address(es) from which you will send PDF invoices, click **Add new email address** from Service Setting tab. You must confirm each of the email addresses that you add to the service by opening the confirmation link sent to the address.

You can only send invoices from the email address(es) that you define here. Invoices sent from other addresses will not be delivered to UPONOR.

## SmartPDF e-Invoice

| Company Details                                 | Service Settings Instructions                                                                                                    |               |  |  |  |
|-------------------------------------------------|----------------------------------------------------------------------------------------------------|---------------|--|--|--|
| Customize the way the se                        | ervice works                                                                                                    |               |  |  |  |
| ✤ Email addresses                               | o for invoicing *                                                                                                    |               |  |  |  |
| Enter the email addres<br>sent from addresses o | Enter the email address(es) from which you will send invoices to your customers. The service rejects invoices sent from addresses other than the ones listed below. |               |  |  |  |
|                                                 | Confirmed                                                                                                    |               |  |  |  |
| Add new email address                           |                                                                                                    |               |  |  |  |
| Cancel                                          | Г                                                                                                    | Previous Next |  |  |  |

If you wish to add more email addresses later, please go to the <u>Basware Portal</u> and login. Go to the tab **Services** and click on the box named **SmartPDF e-Invoice**. Here you can define new email addresses from which you will send invoices to UPONOR.

← SmartPDF e-Invoice

| Email addresses for invoicing * |                |            |           |  | + |
|---------------------------------|----------------|------------|-----------|--|---|
| Email                           |                |            | Status    |  |   |
| >                               |                |            | Confirmed |  |   |
| Basware General Terms           | Privacy Notice | Contact Us | Support   |  |   |

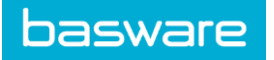

#### 3. Start sending invoices to Basware SmartPDF

Make sure that you have finished the registration and clicked on **Complete** in the final page of the registration flow. Now you can go to your email or invoicing software and create a PDF file.

With SmartPDF service you can submit scanned images PDFs and machine-readable PDFs but we recommend you to send invoices in <u>machine-readable</u> text format because it will ensure a better quality data extraction.

Please make sure that your invoices are sent to the correct UPONOR email address for SmartPDF service (found in section A of this supplier kit). Please ensure that you have included at least the mandatory contents (Section B) to your invoice for SmartPDF to process it. Please also include other recommended content listed in the table.

#### 3.1. Send invoices to SmartPDF

- 1. Using your standard email client, create a new email message.
- 2. Attach the PDF invoice you have saved on your computer to the email message. It is possible to attach multiple invoices into one email.
- 3. It is not possible to send additional invoice attachments to your customer, such as delivery notes.
- 4. Type UPONOR SmartPDF email address in the email receiver field. UPONOR email addresses for SmartPDF are found in section A of this supplier kit.
- 5. Send the email.

# 3.2. Invoice delivery & monitoring

Basware sets up the conversion process when you send the first invoice into the service.

If you have an account in the Basware Portal, then you can check the status of your invoices directly in the Basware Portal.

If you don't have an account and wish to see the status of your invoices, you need to register by using the registration link that was provided by your customer.

If you want to check on invoice delivery status, please go to the <u>Basware Portal</u> and login. Go to the tab **Documents** and see an overview of your sent SmartPDF invoices.

Please note that the first PDF invoice that you send to a UPONOR's new email address can take a few business days to be delivered and to be visible in the portal.

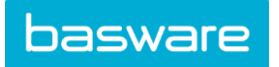

# A. Company Profile

Please use the following email addresses when sending invoices to UPONOR:

#### Uponor Nordic

| #  | Legal Unit Name              | E-invoice<br>Address | Email Address                   |
|----|------------------------------|----------------------|---------------------------------|
| 1  | Uponor Infra A/S             | 5790002584176        | UponorDK0003@pdf.basware.com    |
| 2  | Uponor A/S                   | 5790002584077        | UponorDK0001@pdf.basware.com    |
| 3  | Uponor Business Solutions Oy | 003719343732         | UponorFI0004@pdf.basware.com    |
| 4  | UPONOR OYJ                   | 003701487316         | UponorFI0003@pdf.basware.com    |
| 5  | Uponor Infra Oy              | 003725001763         | UponorFI0007@pdf.basware.com    |
| 6  | Uponor Suomi Oy              | 003715417263         | UponorFI0001@pdf.basware.com    |
| 7  | Uponor AS                    | 9908:960253108       | UponorNO0001@pdf.basware.com    |
| 8  | Uponor Infra AS              | 9908:911567555       | UponorNO0003@pdf.basware.com    |
| 9  | Uponor Innovations AB        | SE556548974601       | UponorSE0002@pdf.basware.com    |
| 10 | Uponor AB                    | SE556690080801       | UponorSE0001@pdf.basware.com    |
| 11 | Uponor Infra AB              | SE556911381301       | UponorSE0005@pdf.basware.com    |
| 12 | Uponor Infra Oy              | 9908:915769896       | UponorFI0007_NO@pdf.basware.com |
| 13 | Uponor Infra Oy              | EE101646758          | UponorFI0007_EE@pdf.basware.com |

#### Uponor Germany

| #  | Legal Unit Name                   | E-invoice Address | Email Address                             |
|----|-----------------------------------|-------------------|-------------------------------------------|
| 14 | Uponor GmbH                       | DE133899039       | UponorGmbH_DE133899039@pdf.basware.com    |
| 15 | Uponor GmbH                       | ATU52614504       | UponorGmbH_ATU52614504@pdf.basware.com    |
| 16 | Uponor GmbH Suomen<br>sivuliike   | 003727237059      | UponorGmbH_FI27237059@pdf.basware.com     |
| 17 | Uponor GmbH Sucursal en<br>España | ESW2760147E       | UponorGmbH_ESW2760147E@pdf.basware.com    |
| 18 | Uponor GmbH filial i Sverige      | SE516409898901    | UponorGmbH_SE516409898901@pdf.basware.com |
| 19 | Uponor GmbH                       | GB228015336       | UponorGmbH_GB228015336@pdf.basware.com    |
| 20 | Uponor GmbH                       | FR56814567053     | UponorGmbH_FR56814567053@pdf.basware.com  |
| 21 | Uponor GmbH                       | IT00172819997     | UponorGmbH_IT00172819997@pdf.basware.com  |
| 22 | Uponor GmbH                       | 9908:916220413    | UponorGmbH_NO916220413MVA@pdf.basware.com |
| 23 | Uponor GmbH                       | HU26902263        | UponorGmbH_HU26902263@pdf.basware.com     |

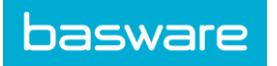

| 24 | Uponor GmbH | EE101386209     | UponorGmbH_EE101386209@pdf.basware.com     |
|----|-------------|-----------------|--------------------------------------------|
| 25 | Uponor GmbH | CHE-115.680.533 | UponorGmbH_CHE-115.680.533@pdf.basware.com |
| 26 | Uponor GmbH | PL5263168343    | UponorGmbH_PL5263168343@pdf.basware.com    |
| 27 | Uponor GmbH | RO39639167      | UponorGmbH_RO39639167@pdf.basware.com      |
| 28 | Uponor GmbH | 4021598000001   | UponorGmbH_DK13017956@pdf.basware.com      |

# B. Mandatory content requirements for SmartPDF

Please ensure that the following information requested by the UPONOR is included in your invoice prior to your email being sent.

| General Information                                                                               | Fields |
|---------------------------------------------------------------------------------------------------|--------|
| Invoice number                                                                                    | Μ      |
| Tax invoice/tax credit note (indicates if debit or credit invoice)                                | Μ      |
| If credit note, reference to erroneous invoice                                                    | *      |
| Doc Date (Invoice date)                                                                           | М      |
| Due Date (Valuta Due Date)                                                                        | *      |
| Delivery Date                                                                                     | Μ      |
| Currency                                                                                          | Μ      |
| Purchase Order Number                                                                             | *      |
| Contract Number                                                                                   | *      |
| Customer Reference                                                                                | *      |
| Customer Information                                                                              |        |
| Full name of customer                                                                             | Μ      |
| Full address of the customer                                                                      | Μ      |
| Customer VAT number                                                                               | *      |
| Supplier Information                                                                              |        |
| Full name of the sender (Supplier Name)                                                           | Р      |
| Full address of the sender (Supplier Address)                                                     | Р      |
| The VAT identification number or other appropriate business identification number of the supplier | Р      |
| IBAN (bank account in IBAN format)                                                                | *      |
| SWIFT (BIC)                                                                                       | *      |

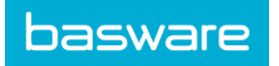

| Sender Bank Account (local format)                                           |                                                                                                    | * |
|------------------------------------------------------------------------------|----------------------------------------------------------------------------------------------------|---|
| Payment Reference (Maksuviite, OCR nummer, KID<br>nummer, FIK code, OGM-VCS) |                                                                                                    | * |
| Line Items (only for Line Level solution)                                    |                                                                                                    |   |
| Product Code                                                                 |                                                                                                    | * |
| Quantity                                                                     |                                                                                                    | * |
| Unit Of Measurement                                                          |                                                                                                    | * |
| Unit Price                                                                   |                                                                                                    | * |
| Net Amount                                                                   |                                                                                                    | * |
| Gross Amount <sup>2</sup>                                                    |                                                                                                    | * |
| Summary                                                                      |                                                                                                    |   |
| Net amount (VAT excluded)                                                    |                                                                                                    | Μ |
| Gross amount (VAT included) <sup>2</sup>                                     |                                                                                                    | Μ |
| Freight                                                                      |                                                                                                    | * |
| VAT/GST rates applied                                                        |                                                                                                    | Μ |
| Break-down of the taxable amount (excluding VAT) per VAT rate or exemption   |                                                                                                    | Μ |
| Break-down of the VAT amount per VAT rate or exemption                       |                                                                                                    | Μ |
| Tota                                                                         | ll VAT amount payable (total VAT amount)                                                                                                    | Μ |
| Р                                                                            | Populated from the information the supplier provides if the supplier has registered into the service. If the supplier has not registered to the service, information is captured from the invoice. |   |
| м                                                                            | Mandatory for layout specific automatic data capture. If not on the invoice, invoices are always processed using OCR based technology and default values are populated.                            |   |
| M1                                                                           | Mandatory for layout specific automatic data capture. If both of these fields are found empty, invoices are always processed using OCR based technology and default values are populated.          |   |
| *                                                                            | Captured if this data is found on the first invoice the supplier sends into the service. The invoice data must be found on the invoice in a machine-readable format.                               |   |
| 2                                                                            | If Gross amount does not equal Net amount + Total VAT amount (+ Freight), invoices are always processed using OCR based technology and default values are populated.                               |   |